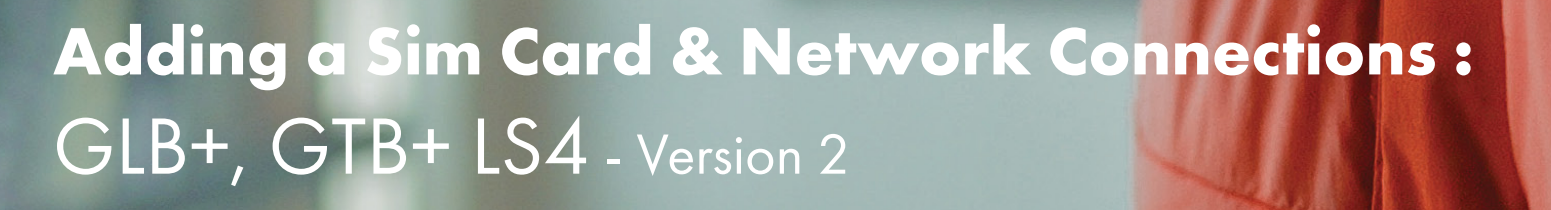

R

GAO his and

10:44

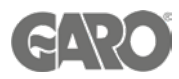

# Adding a Sim Card & Network Connections

#### Logging into the charger controller - Step 1

You will need: A Laptop and a micro-USB to USB cable. This should be plugged in from your laptop to your charge controller. If the charger has two charge controllers make sure you plug into the charge controller on the right-hand side and DO NOT remove any cables or links between the charge controllers.

When you have that done you will need to open a web browser and type in your IP address (192.168.123.123/operator) to access the charge controller.

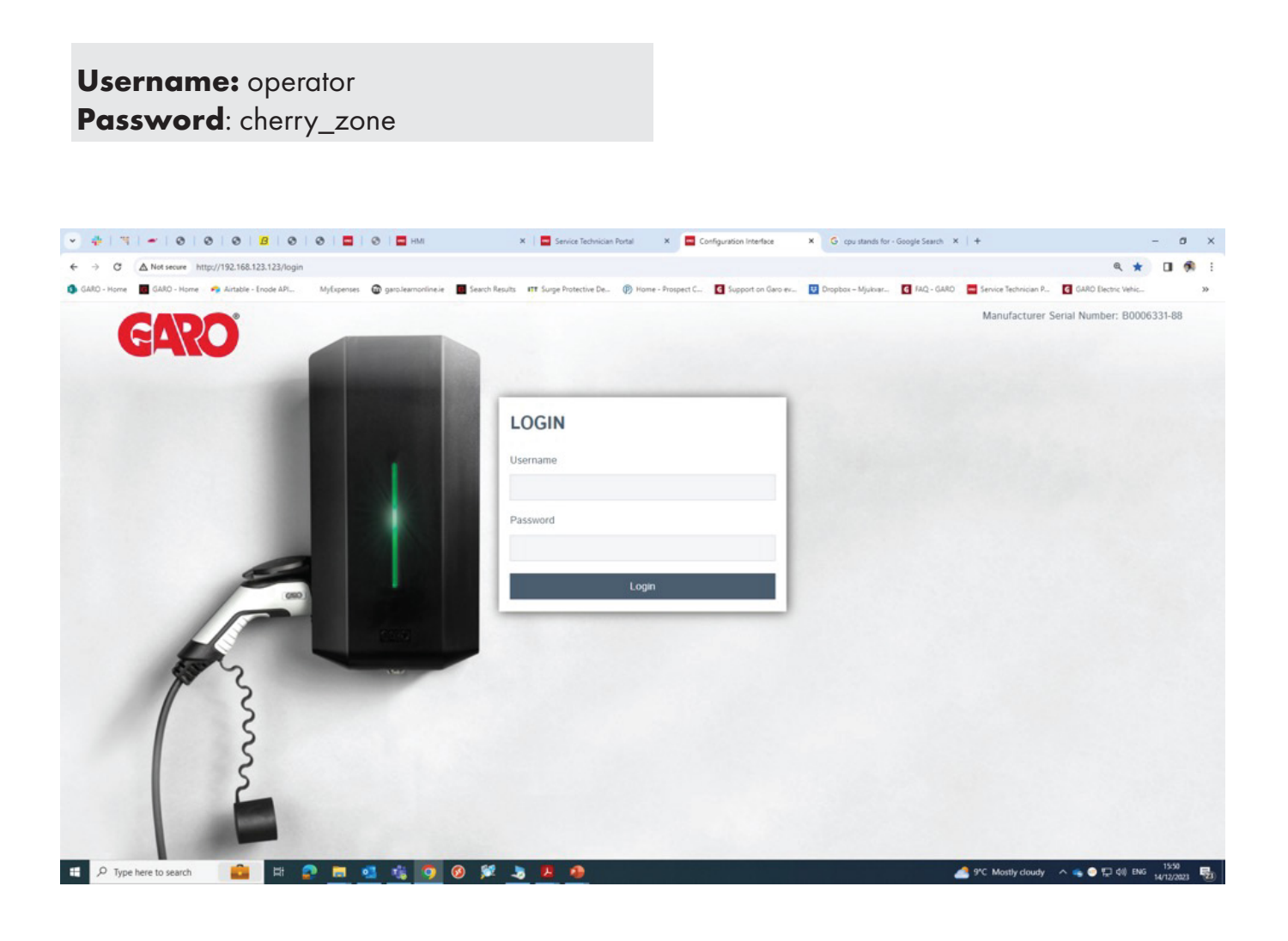

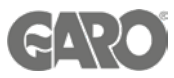

- 1. Insert the sim card into the sim card slot (in the left-hand side controller for the dual chargers CC1.)
- 2. Once the sim card is inserted follow next steps for setting up the parameters

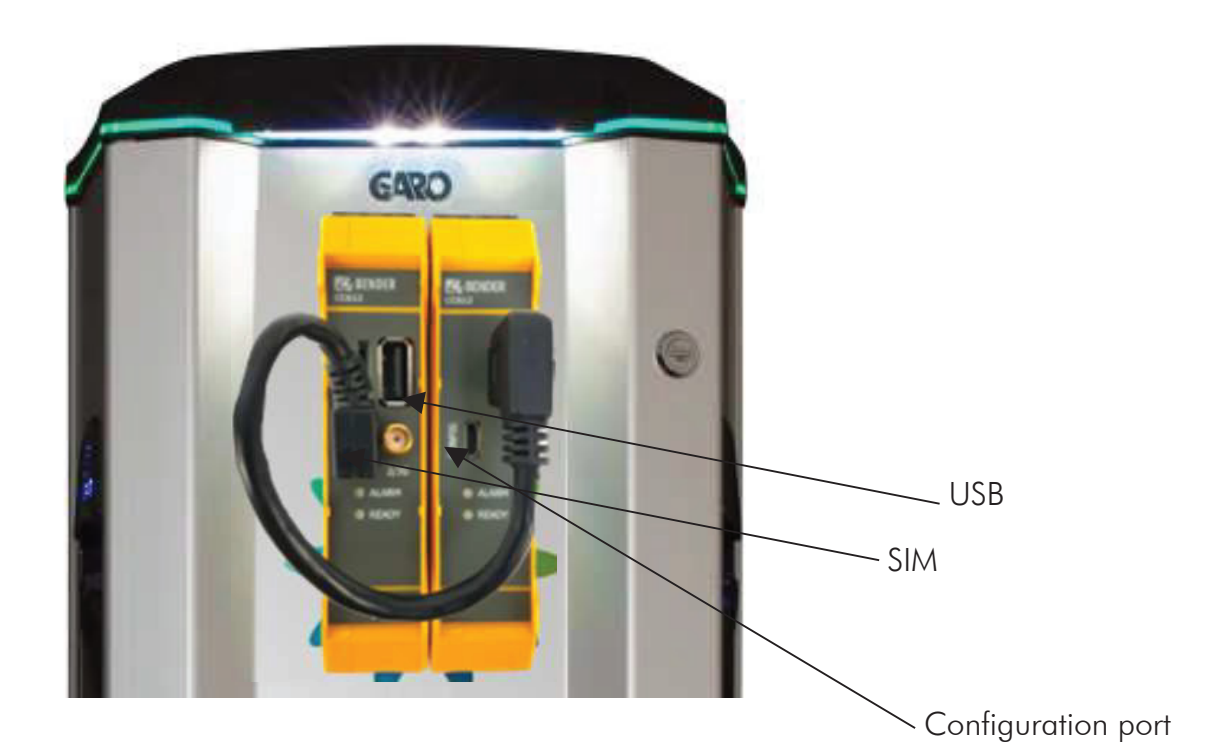

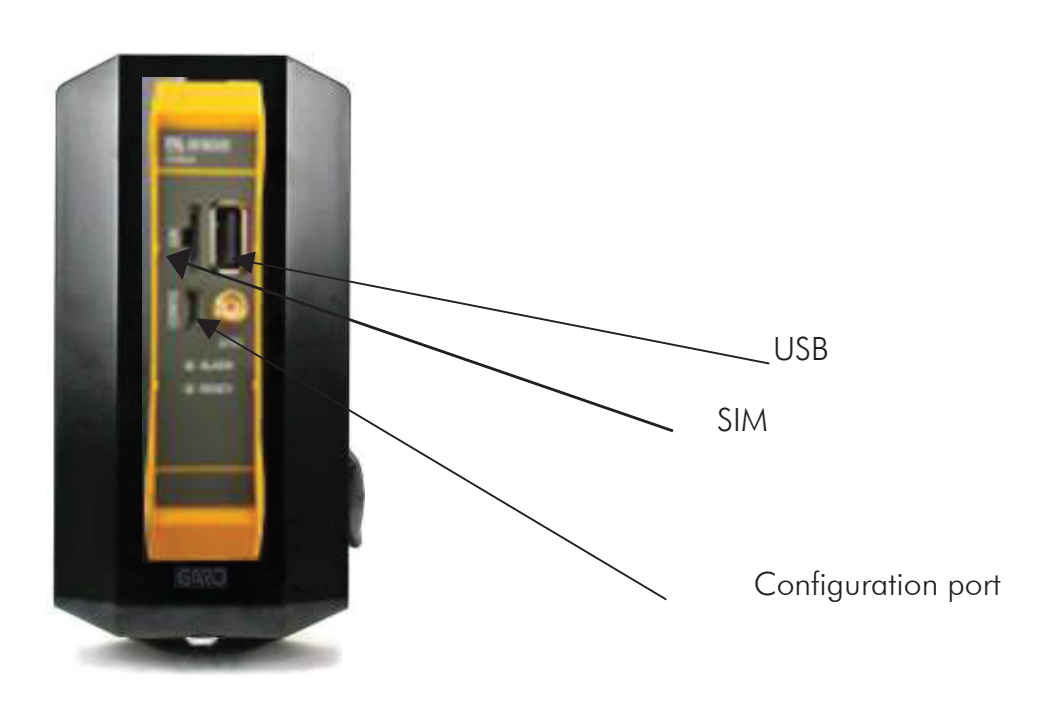

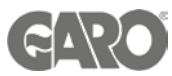

- 1. Once logged in to the charger interface, go to Network menu
- 2. Click on hide and choose show from the drop down menu.
- 3. FIll any APN, PIN's , Passwords provided by the sim provider
- 4. Press save and continue with the rest of the configuration if required. Reset the charger once you finish with all parameters.

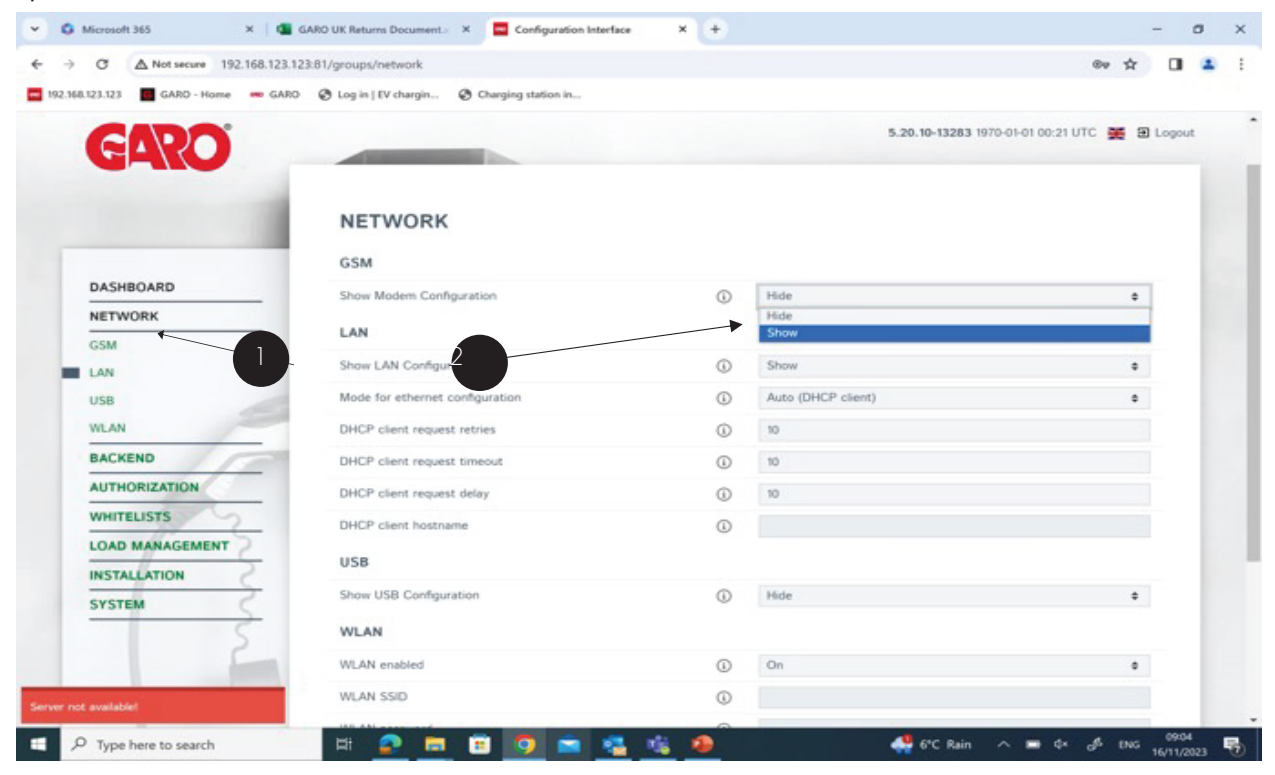

| -> G ARO - Home •• G | 23.12.5.8 1/groups/network   |   |                     | 99 H U                     |
|----------------------|------------------------------|---|---------------------|----------------------------|
| GARO                 | -                            |   | 5.20.10-13283 1970- | 01-01 00:21 UTC 🚆 🗟 Logout |
|                      | NETWORK                      |   |                     |                            |
|                      | GSM                          |   |                     |                            |
| DASHBOARD            | Show Modern Configuration    | 0 | Show                |                            |
| NETWORK              | Access Poin 3 (PN)           | 0 | internet            |                            |
| GSM                  | APN Username                 | 0 |                     |                            |
| LAN                  | APN Password                 | 0 |                     |                            |
| WLAN                 | SIM PIN                      | 0 |                     |                            |
| BACKEND              | Network selection mode       | 0 | Auto                | •                          |
| AUTHORIZATION        | Modern Access Technology     | 0 | Auto                | •                          |
| WHITELISTS           | Requested Network operator   | 0 |                     |                            |
| LOAD MANAGEMENT      | Network operator name format | 0 | Alphanumeric Short  |                            |
|                      | WAN router                   | 0 | Off                 |                            |
| SYSTEM               | MTU                          | 0 |                     |                            |
| 2                    | LAN                          |   |                     |                            |
|                      |                              | - |                     |                            |
| not available!       | Unsaved Changes              |   | Reset all changes   | Save Restart               |

Press Save after changes. Restart after completion to activate the changes, if necessary

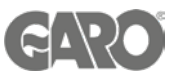

- 1. If LAN connection is required instead of the 4G
- 2. From the network menu in the new interface under LAN section choose show. The charger is set to Auto IP address and here is the opportunity to change to static if required. A static IP option is also possible.
- 3. Press Save after changes. Restart after completion to activate the changes.

| me GARO - Home 🍙 Airtable - Enode A | MyExpenses @ garo.learnonline.ie 📕 Search Results 💷 | f Surge Protective D (9) Home - Prospect C G | Support on Garo e 😈 Dropbox – Mjukva | ar 🧃 FAQ - GARO 🗮 Service Technician | G GARO Bectric Vehi >> |
|-------------------------------------|-----------------------------------------------------|----------------------------------------------|--------------------------------------|--------------------------------------|------------------------|
| GARO                                |                                                     |                                              |                                      | 5.13.2-11370 1970-01-01 02:06        | UTC 🇮 🗃 Logout         |
| DASHBOARD                           | NETWORK                                             |                                              |                                      |                                      |                        |
| NETWORK                             | LAN                                                 |                                              |                                      |                                      |                        |
| LAN                                 | Show LAN Configuration                              | 0                                            | Show                                 |                                      |                        |
| SB                                  | Made for othernal configuration                     | •                                            | Auto (DHCD client)                   |                                      |                        |
| WLAN                                | wode for ethemet conliguation                       | 0                                            | Auto (DHCP client)                   |                                      |                        |
| BACKEND                             | DHCP client request retries                         | (1)                                          | Static<br>DMCR segur                 |                                      |                        |
| AUTHORIZATION                       | DHCP client request timeout                         | 0                                            | 10<br>10                             |                                      |                        |
| LOAD MANAGEMENT                     | DHCP client request delay                           | (1)                                          | 10                                   |                                      | 122                    |
| INSTALLATION                        | DHCP client hostname                                | (1)                                          |                                      |                                      |                        |
| SYSTEM                              | USB                                                 |                                              |                                      |                                      |                        |
| 2                                   | Show USB Configuration                              | ()                                           | Hide                                 |                                      | *                      |
| 3                                   | WLAN                                                |                                              |                                      |                                      |                        |
|                                     | WLAN enabled                                        | ()                                           | On                                   |                                      | ¢                      |
|                                     |                                                     |                                              |                                      |                                      |                        |

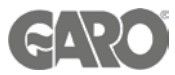

- 1. Once all details are inserted correctly as above, The connection state should be connected and modem status is OK.
- 2. Details of the sim card should be showing. When this is completed and the charger is online and the charger ca be on boarded to the back office of your choice.

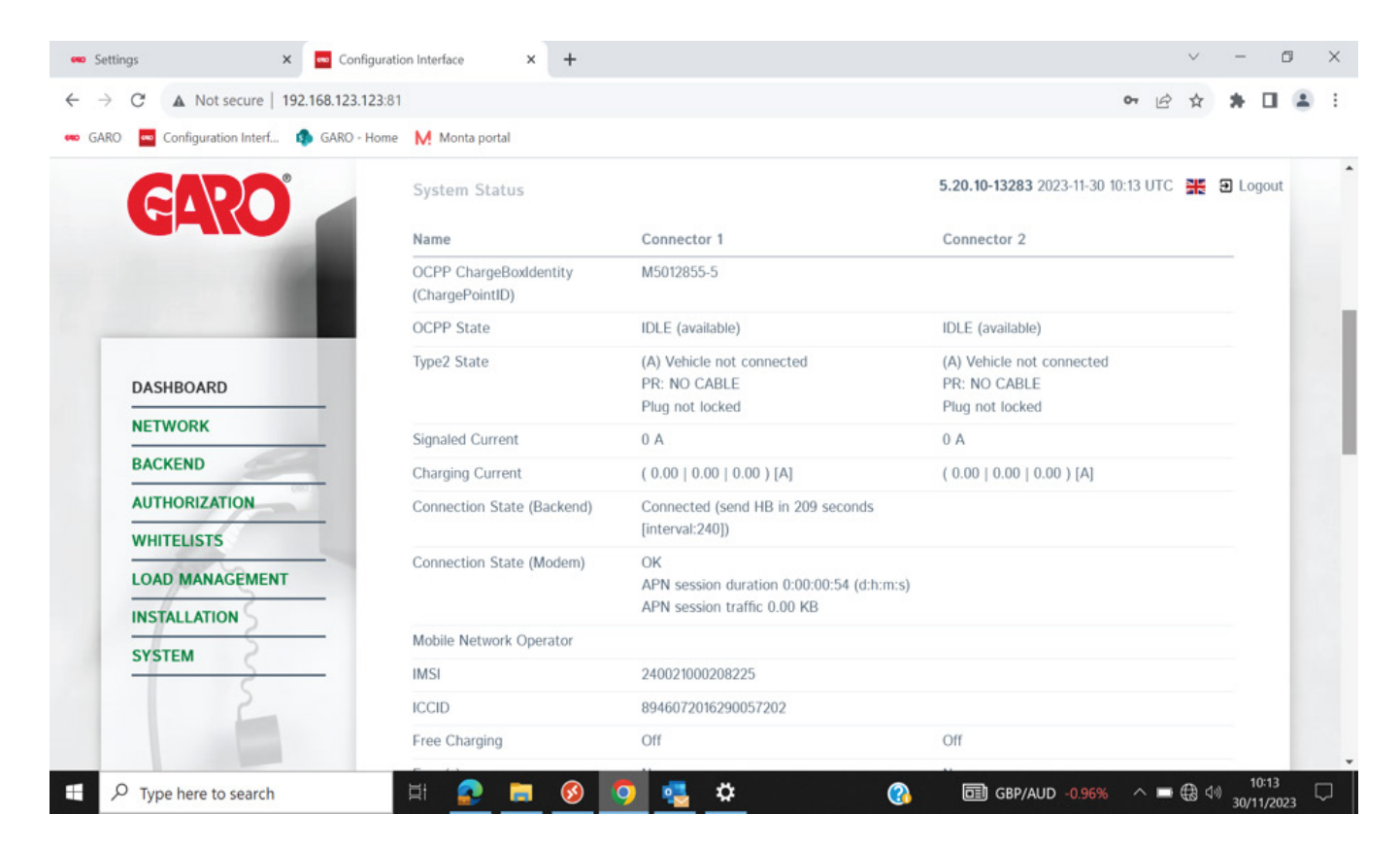

| C  | A Not secure   192.168.123.123:81    | 1                          |                                                                                                    | · 년 ☆                                                                                     | * 0                                                                                                    | l    |
|----|--------------------------------------|----------------------------|----------------------------------------------------------------------------------------------------|-------------------------------------------------------------------------------------------|----------------------------------------------------------------------------------------------------|------|
| to | 🚾 Configuration Interf 🏟 GARO - Home | Monta portal               |                                                                                                    |                                                                                           |                                                                                                    |      |
|    |                                      |                            |                                                                                                    | 5.20.10-13283 2023-11-30 10:17 UTC 💥 된                                                    | Logou                                                                                                    | ıt   |
|    |                                      | OCPP State                 | IDLE (available)                                                                                                    | IDLE (available)                                                                          |                                                                                                    | godt |
|    |                                      | Type2 State                | (A) Vehicle not connected<br>PR: NO CABLE<br>Plug not locked                                                                                                    | (A) Vehicle not connected<br>PR: NO CABLE<br>Plug not locked                              |                                                                                                    |      |
|    |                                      | Signaled Current           | 0 A                                                                                                    | 0 A                                                                                       |                                                                                                    |      |
|    |                                      | Charging Current           | [A] ( 00.0   00.0   00.0 [A]                                                                                                    | ( 0.00   0.00   0.00 ) [A]                                                                |                                                                                                    |      |
|    | ASHBOARD                             | Connection State (Backend) | Connected (send HB in 222 seconds<br>[interval:240])                                                                                                    |                                                                                           | <ul> <li>x → □</li> <li>x → □</li></ul> |      |
| B  | BACKEND                              | Connection State (Modem)   | OK<br>APN session duration 0:00:04:41 (d:h:m:s)<br>APN session traffic 0.00 KB                                                                                                    |                                                                                           |                                                                                                    |      |
| v  | VHITELISTS                           | Mobile Network Operator    | 3 UK 3                                                                                                    |                                                                                           |                                                                                                    |      |
| -  |                                      | IMSI                       | 240021000208225                                                                                                    |                                                                                           |                                                                                                    |      |
| -  |                                      | ICCID                      | 8946072016290057202                                                                                                    |                                                                                           |                                                                                                    |      |
|    | NSTALLATION                          | Free Charging              | Off                                                                                                    | Off                                                                                       |                                                                                                    |      |
| S  | SYSTEM                               | Error(s)                   | No errors                                                                                                    | No errors                                                                                 |                                                                                                    |      |
|    | 5                                    | RDC-M (RCMB) state         | RDC-M (RCMB) state DC: OK, RDC-M (RCMB) Device Status (IEC DC: OK, RDC-M<br>62955): OK 62955): OK<br>Last transaction maximum DC: 0.1 mA Last transaction<br>Values DC: 0.0 mA Values DC: 0.0 r | DC: OK, RDC-M (RCMB) Device Status (IEC 62955): OK<br>Last transaction maximum DC: 0.0 mA |                                                                                                    |      |

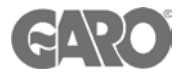

\*NB\* If all settings are done and charger is still not online , please double check all physical connections and cable ends , router settings. Please check for any IT restrictions (firewall ect.) If all of the above has not worked, please contact GARO support team, for further advice.

Technical Support Email: Technical@garo.co.uk Phone - 0121 3899 444

Technical Support Email: Ev@garo.ie Phone - <u>01 866 5360</u>

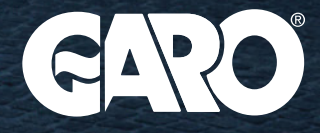